## **Windows Live Mail Configuration**

- 1. Open Windows Live Mail.
- 2. Switch to the Accounts tab and click on Email.

| File                 | Home      | Folders           | View | Accounts |  |  |  |
|----------------------|-----------|-------------------|------|----------|--|--|--|
| C Email              | Vewsgroup | (Q)<br>Properties |      |          |  |  |  |
| New A                | Account   |                   |      |          |  |  |  |
| ▲ Quick              | views     | 4                 |      |          |  |  |  |
| Unre                 | ad email  |                   |      |          |  |  |  |
| Unread from contacts |           |                   |      |          |  |  |  |
| Unre                 | ad feeds  |                   |      |          |  |  |  |
| Outbo                | х         |                   |      |          |  |  |  |
|                      |           |                   |      |          |  |  |  |

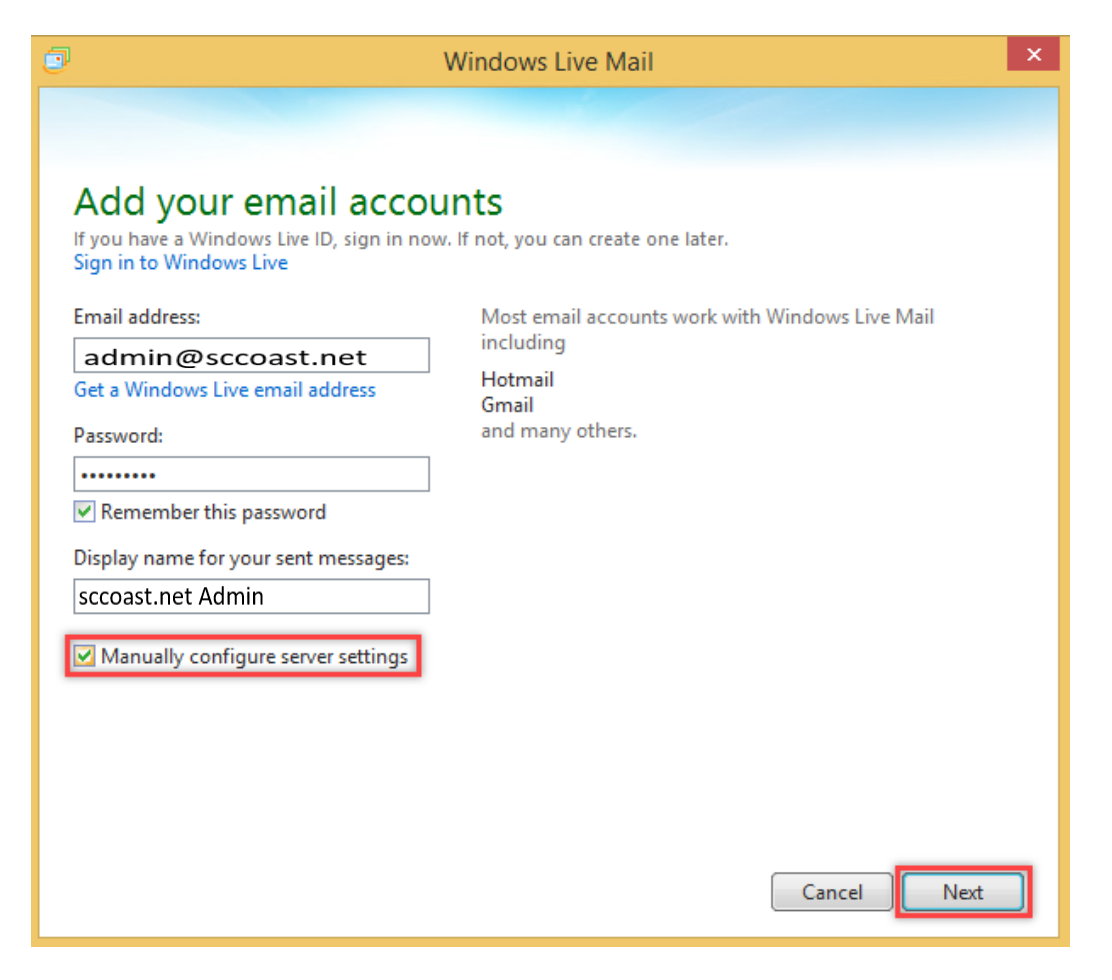

- 3. Enter the following information:
  - a. In the Email address box, enter your full sccoast.net email address.
  - b. In the **Password** box, enter your email password. Ensure the check box next to **Remember this password** is selected.
  - c. In the **Display name** box, enter your name.
  - d. Click Manually configure server settings and then click Next.

| Windows Live Mail                                                                                                    |                                                                                             |  |  |  |  |  |  |  |  |  |
|----------------------------------------------------------------------------------------------------|---------------------------------------------------------------------------------------------|--|--|--|--|--|--|--|--|--|
| Configure server settings<br>If you don't know your email server settings, contact y                                                                                | your ISP or network administrator.                                                          |  |  |  |  |  |  |  |  |  |
| Incoming server information                                                                                                    | Outgoing server information Server address: Port:                                           |  |  |  |  |  |  |  |  |  |
| MAP Y                                                                                                    | smtp.sccoast.net 587                                                                        |  |  |  |  |  |  |  |  |  |
| Server address: Port:<br>imap.sccoast.net 993<br>Requires a secure connection (SSL)<br>Authenticate using:<br>Clear text V<br>Logon user name:<br>admin@sccoast.net | <ul> <li>✓ Requires a secure connection (SSL)</li> <li>✓ Requires authentication</li> </ul> |  |  |  |  |  |  |  |  |  |
|                                                                                                    | Cancel Back Next                                                                            |  |  |  |  |  |  |  |  |  |

- 4. Provide the following information on the **Configure server settings** page:
  - a. Under Server type, select IMAP or POP. \*IMAP is recommended.
  - b. In the **Incoming mail server** box, enter the following server name:

IMAP: imap.sccoast.net Port: 993 Click Requires a secure connection (SSL). Under Authenticate using, select Clear text.

POP: pop.sccoast.net Port: 995 Click Requires a secure connection (SSL). Under Authenticate using, select Clear text. c. In the **Outgoing mail server (SMTP)** box, enter the **SMTP** server name:

**SMTP**: smtp.sccoast.net **Port**: 465 or 587 Click **Requires a secure connection (SSL)** and **Requires authentication**.

- d. In the **Logon user name** box, enter your full sccoast.net email address.
- e. Click Next.

| I Windows Live Mail                | ×      |
|------------------------------------|--------|
|                                    |        |
| Your email account was added       |        |
| <b>admin@sccoast.net</b> was added |        |
| Add another email account          |        |
|                                    |        |
|                                    |        |
|                                    |        |
|                                    |        |
|                                    |        |
|                                    |        |
|                                    |        |
|                                    | Finish |

5. Congratulations! Your sccoast.net email account has now been added. Click Finish.